# Medizinische Hochschule Hannover

## EBSCOhost

## **CINAHL - Kurzinformation**

CINAHL (**C**umulative Index to **N**ursing & **A**llied **H**ealth **L**iterature) beinhaltet englischsprachige Pflegezeitschriften sowie Veröffentlichungen der American Nurses Association und der National League for Nursing.

Auch Monographien, Literatur, die nicht durch einen Verlag veröffentlicht wurde, audiovisuelle Materialien, Dissertationen und ausgewählte Kongressberichte aus dem Bereich Pflege- und Gesundheitswissenschaften sind enthalten.

Die Datenbank steht in der MHH im Rahmen einer Campuslizenz zur Verfügung.

## 1. Suche

Auf der Startseite stehen zwei Suchmöglichkeiten zur Verfügung: die Suchzeile und die **Erweiterte Suche**. Idealerweise sind englischsprachige Suchbegriffe zu verwenden, da dies zu deutlich mehr Ergebnissen führt.

Bei Eingabe von Suchbegriffen in der Suchzeile erscheinen Vorschläge zu häufigen Suchanfragen. Die Suche kann bereits an dieser Stelle auf **Volltexte**, auf **Peer-Reviewed** oder auf einen **Zeitraum** eingegrenzt werden.

## Suchen Sie nach Artikeln, Büchern, Zeitschriften und mehr

| Suchen: CINAHL Ultimate                                                    |                  |  |  |  |  |
|----------------------------------------------------------------------------|------------------|--|--|--|--|
| Suchen Sie nach Artikeln, Büchern, Zeitschriften und mehr                  | Q                |  |  |  |  |
| Volltext     Image: Peer-Reviewed       Alle Zeiträume     Image: Volltext | Erweiterte Suche |  |  |  |  |

Für Eingaben in der Erweiterten Suche können Filter, Publikationen und CINAHL-Headings zum Eingrenzen genutzt werden.

|                                    | Alle Felder 🗸   |
|------------------------------------|-----------------|
| IND V                              | Alle Felder 🗸 🗸 |
|                                    | Alle Felder 🗸 🗸 |
| Felder hinzufügen                  | Einfache Such   |
|                                    | Suche           |
| lter Publikationen CINAHL Headings |                 |

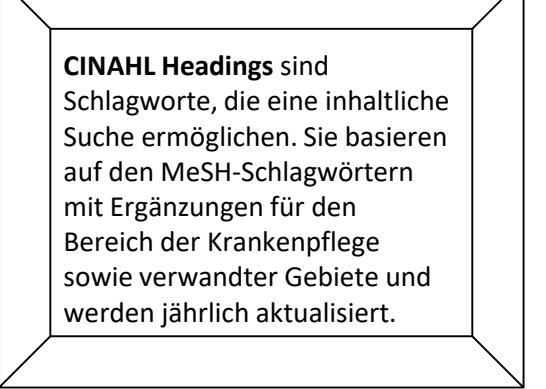

Über **Publikationen** kann ebenso nachgesehen werden, ob die Zeitschrift in der Datenbank enthalten und ob sie kostenfrei nutzbar ist. Midwifery Matters
 PDF, HTML-Volltext

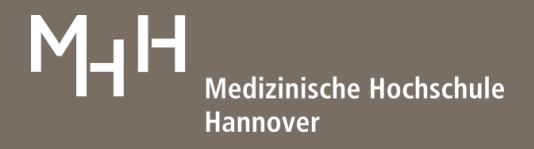

## 2. Ergebnisanzeige

Die Ergebnisanzeige ist nach einer erfolgreichen Recherche nach Relevanz sortiert.

Über Zugriffsoptionen kann überprüft werden, ob der gewünschte Artikel im Volltext vorhanden ist.

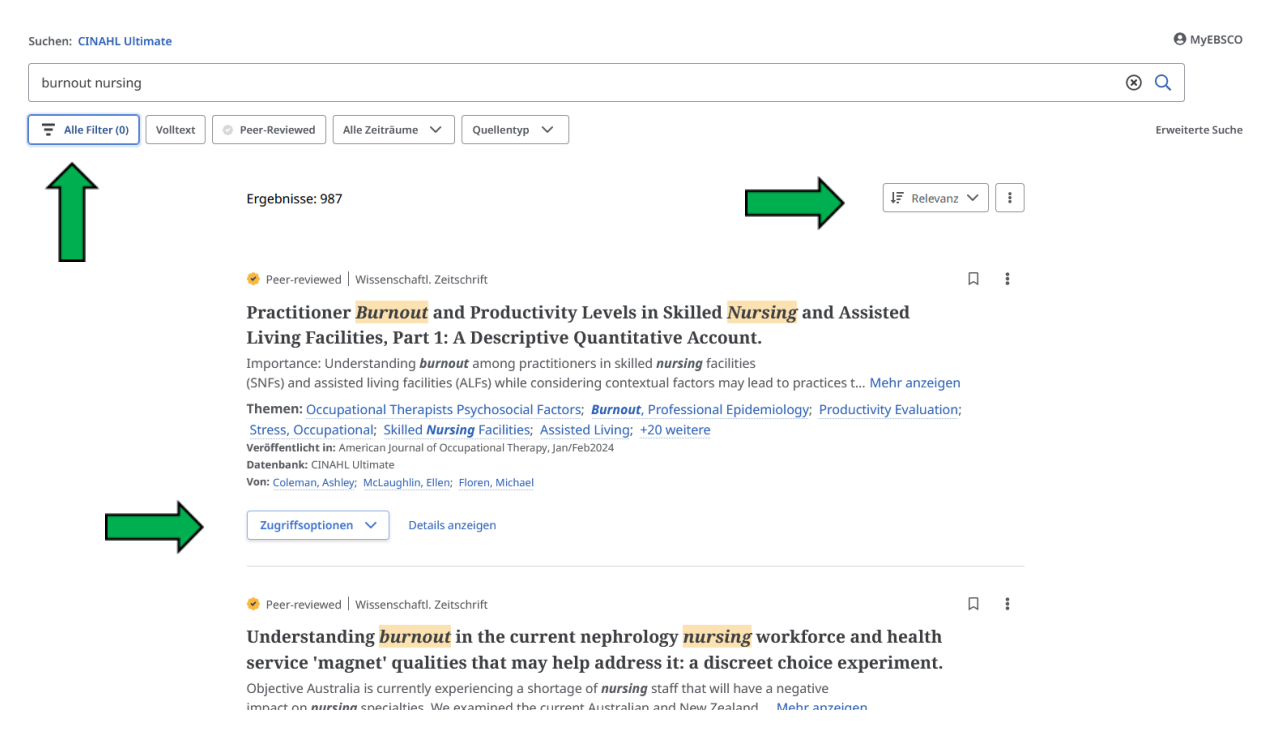

Das MHH-Linksystem ermöglicht, die Lizenzierung der Bibliothek zu dieser Zeitschrift zu prüfen, gegebenenfalls auf den Volltext zuzugreifen, im negativen Fall eine Fernleihe aufzugeben und/oder die Artikeldaten in das Literaturverwaltungsprogramm RefWorks zu übertragen.

Die Treffermenge kann über **Alle Filter** unterhalb der Suchzeile weiter eingegrenzt werden. Nach dem Klicken erscheinen am rechten Rand die Optionen.

Unter **Quelltypen** sind unter anderem **Kurzlehrgänge** (**Quick Lessons**) und **Forschungsbasierte Pflegebeschreibungen** (**Evidence-based care sheets**) zu finden. Diese Kategorien werden jedoch nur gelistet, wenn es zu dem Thema entsprechendes Material gibt.

Unter **Thema: Hauptüberschrift** verbergen sich die **CINHAHL Headings**, die zum Filtern genutzt werden können.

| T Alle Filter           | × |
|-------------------------|---|
| Volltext                |   |
| Referenzen vorhanden    |   |
| Abstract verfügbar      |   |
| 🔲 In Englisch           |   |
| Peer-Reviewed           |   |
| Erscheinungsdatum       | > |
| Datenbanken             | > |
| Quelitypen              | > |
| Thema: Hauptüberschrift | > |
| Verlag                  | > |

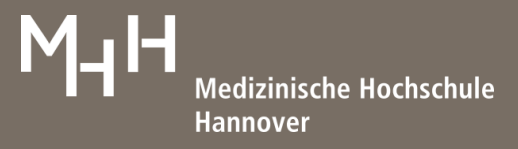

## 3. Volleintrag

Um den Volleintrag aufzurufen, kann der Titel des gewünschten Datensatzes oder **Details anzeigen** unterhalb der Titelangaben angeklickt werden.

An dieser Stelle sind zusätzliche Informationen, beispielsweise **Hauptthemen** (CINAHL Headings), Abstract, ... zu dem Artikel aufgeführt.

Im oberen rechten Bereich werden Tools angezeigt, mit denen Daten gespeichert, zitiert, zu einem Projekt hinzugefügt, geteilt oder heruntergeladen werden können.

| - Ergebnisse                                                                  | iften setiled                                                     |                                     | <b>(</b>        | Д     | 66   | Ea   | ¢ ₹  |
|-------------------------------------------------------------------------------|-------------------------------------------------------------------|-------------------------------------|-----------------|-------|------|------|------|
| Practitioner Bu                                                               | rnout and Prod                                                    | uctivity Levels                     | in Skilled Nurs | ing a | na / | ASSI | sted |
| iving Facilitie                                                               | s, Part 1: A Desc                                                 | riptive Quantit                     | ative Account.  | 0     |      |      |      |
| eröffentlicht in: Amerie<br>Datenbank: CINAHL Ulti<br>fon: Coleman, Ashley; M | can Journal of Occupation<br>mate<br>IcLaughlin, Ellen; Floren, N | al Therapy, Jan/Feb2024<br>/lichael |                 |       |      |      |      |
| Zugriffrantionan                                                              | Ł Herunterladen                                                   |                                     |                 |       |      |      |      |

#### Titel

Practitioner Burnout and Productivity Levels in Skilled Nursing and Assisted Living Facilities, Part 1: A Descriptive Quantitative Account.

## Autoren

Coleman, Ashley; <sup>1</sup>McLaughlin, Ellen; <sup>2</sup>Floren, Michael<sup>3</sup>

#### Zugehörigkeit

<sup>1</sup> Ashley Coleman, OTD, OTR/L, is Occupational Therapist, Virginia Beach, VA 2 Eleo Mel audiblia, EdD, OTR/L, EAOTA, in Professor, Occupational Therapy, Department 2 Eleo Mel audiblia, EdD, OTR/L, EAOTA, in Professor, Occupational Therapy, Department 2 Eleo Mel audiblia, EdD, OTR/L, SAOTA, in Professor, Occupational Therapy, Department 2 Eleo Mel audiblia, EdD, OTR/L, SAOTA, in Professor, Occupational Therapy, Department 2 Eleo Mel audiblia, EdD, OTR/L, SAOTA, in Professor, Occupational Therapy, Department 2 Eleo Mel audiblia, EdD, OTR/L, SAOTA, International Therapy, Department 2 Eleo Mel audiblia, EdD, OTR/L, SAOTA, International Therapy, Department 2 Eleo Mel audiblia, Department 2 Eleo Mel audiblia, EdD, OTR/L, SAOTA, International Therapy, Department 2 Eleo Mel audiblia, EdD, OTR/L, SAOTA, Audiblia, Department 2 Eleo Mel audiblia, EdD, OTR/L, SAOTA, Audiblia, Audiblia, Audiblia, Audiblia, Audiblia, Audiblia, Audiblia, Audiblia, Audiblia, Audiblia, Audiblia, Audiblia, Audiblia, Audiblia, Audiblia, Audiblia, Audiblia, Audiblia, Audiblia, Audiblia, Audiblia, Aud

### 4. Ergebnisse ausgeben

Suchergebnisse können über eine Liste oder den Volleintrag angesehen werden. Über Tools die Möglichkeit, zu speichern oder im **Dashboard** zu sichern.

besteht

÷

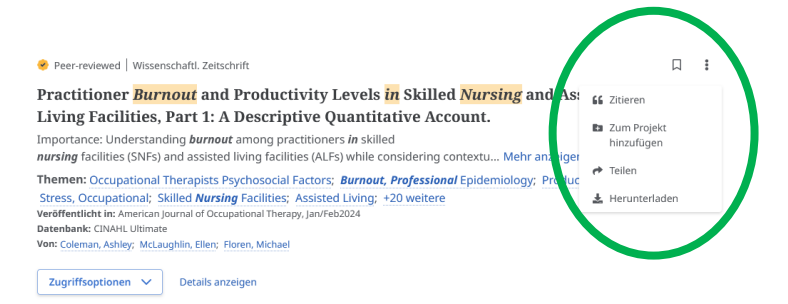

Mein Dashboard

- Übersicht
- Projekte
- □ Gespeichert
- Suchläufe
- Angezeigt
- Æ Zeitschriften-Benachrichtigungen

Über **Mein Dashboard** kann unter **Suchläufe** auf die Suchgeschichte zugegriffen werden. Eine Besonderheit stellt die Option **Angezeigt** dar, hier können alle bereits angesehenen Suchergebnisse eingesehen werden.

Um zurück zum Startbildschirm zu gelangen, wird **Neue Suche** unter **Recherchetools** genutzt.

Recherchetools

Q Neue Suche

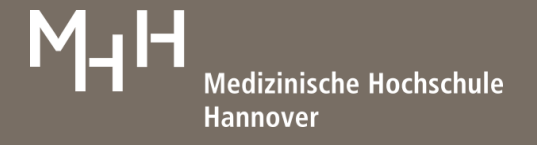

## 5. CINAHL Headings

In der **Erweiterten Suche** stehen **CINAHL Headings** zur Verfügung. Diese werden in der Vollanzeige in einer Baumstruktur von Ober- und Unterbegriffen angezeigt. Eine Vertiefung und Ausweitung der inhaltlichen Suche vom Allgemeinen zum Speziellen ist hier möglich.

| Filter Publikationer CINAHL Headings                                                                 |              |                      |                                                                | Burnout, Professional An exceedue street maction to one's occupational or professional environment. It is manifested by foelings of emstanal and physical environment, if is manifested by foelings of emstanal and physical environment, profession or occupation.  Burnout, Professional Verwendet for: Barrout in Nursing, Burnout, Nurses, Nurse Burnout, Professional Burnout |                                                                                              |                                             |        |  |
|----------------------------------------------------------------------------------------------------|--------------|----------------------|----------------------------------------------------------------|----------------------------------------------------------------------------------------------------|----------------------------------------------------------------------------------------------|---------------------------------------------|--------|--|
| Nach Relevanz geordnet     Begriff beginnt mit     Begriffe verbinden mit:     ODER      Zur Suche I |              | Zur Suche hinzufügen | Scope<br>An excer<br>coupled<br>professi<br>Baumst<br>F2.784.7 | salve Stress reaction to one's occupation of or professional environme<br>with a sense of frustration and faiture. <i>Tor Iprevention</i> and control, o<br>on or occupation:<br>                                                                                                    | nt. It is manifested by feelings of erno<br>onsider also STRESS MANAGEMENT. (<br>903.888.150 | itional and physical<br>Coordinate with spi | ecific |  |
| Begriff                                                                                              | Hauptkonzept | Ausweiten            | Baums                                                          | truktur für: Burnout, Professional                                                                                                    | Hauptkonzept                                                                                 | Ausweiten                                   |        |  |
| Burnout, Professional                                                                                |              |                      | Psychia                                                        | ttry and Psychology                                                                                                    |                                                                                              |                                             |        |  |
|                                                                                                    |              |                      |                                                                | Psychological Processes and Principles                                                                                                    |                                                                                              |                                             | ~      |  |
| Professional Burnout Benutzen: Burnout, Professional                                                 |              |                      |                                                                | Psychophysiology                                                                                                    |                                                                                              |                                             | ~      |  |
| Nurse Burnout Benutzen: Burnout, Professional                                                        |              |                      |                                                                | Stress                                                                                                    |                                                                                              |                                             | Ý      |  |
| Rumout Nurses Reputrent Rumout, Professional                                                         |              |                      |                                                                | Stress, Psychological                                                                                                    |                                                                                              |                                             | Ý      |  |
|                                                                                                    |              |                      | _                                                              | <u> </u>                                                                                                    | -                                                                                            | _                                           |        |  |

### 6. Services nach Anmeldung

Nach Erstellen eines kostenfreien Kontos besteht die Möglichkeit, Recherchen und Suchverläufe zu speichern.

Alerts können eingerichtet, Rechercheprojekte im Bereich **Dashboard** organisiert und E-Books heruntergeladen werden.

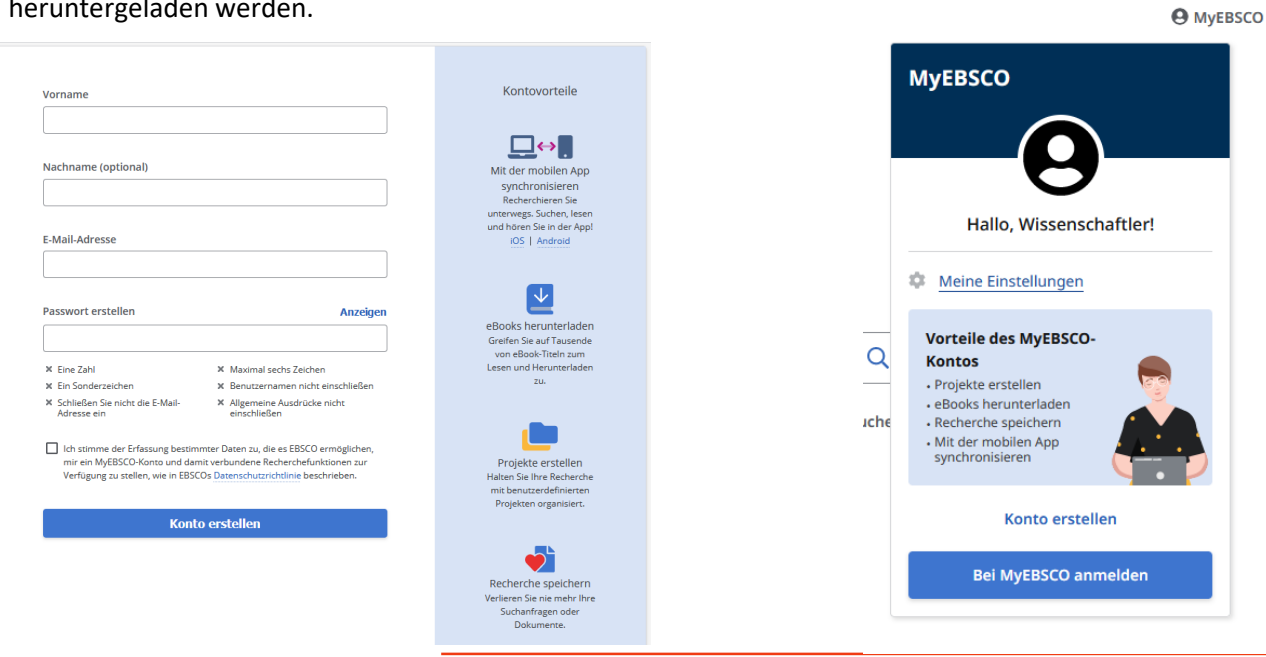

MHH Bibliothek OE 8900 Carl-Neuberg-Straße 1, 30625 Hannover Tel.: +49 (0)511 532 3326 information.bibliothek@mh-hannover.de https://www.mhh.de/bibliothek